# Policy Actions Toolkit

The Universitywide Policy Office

#### From the Policy Owner Dashboard, click on "Policy Actions"

|                                        |                   |                  |                 |                   |                       |                        |                     |                  |            |                     | -                   |                   |                    |                             |
|----------------------------------------|-------------------|------------------|-----------------|-------------------|-----------------------|------------------------|---------------------|------------------|------------|---------------------|---------------------|-------------------|--------------------|-----------------------------|
| Ethics Compliance & A                  | Audit Services    | Admin            | Audit •         | Clery Act         | Committees •          | Compliance •           | Education &         | Training Export  | Survey     | HEOA Mandato        | ory Training Policy | /*                |                    |                             |
| Policy Owner<br>Dashboard              | Policy O          | wner             | Dasht           | ooard             |                       |                        |                     |                  |            |                     |                     |                   |                    |                             |
| UPO Dashboard                          | This dashboa      | rd contai        | ns all Poli     | cv Actions        | and Policies u        | nder review tha        | t are assigne       | d to you the Po  | icy Owner  |                     |                     |                   |                    |                             |
| Delegations of<br>Authority            |                   | K                |                 | cy Actions        |                       |                        | it are assigned     | a to you, the ro | icy offici |                     |                     |                   |                    |                             |
| Publishing Dashboard                   |                   |                  |                 |                   |                       |                        |                     |                  |            |                     |                     |                   |                    |                             |
| Reviewer Dashboard                     | Policy Actions    | s                |                 |                   |                       |                        |                     |                  |            |                     |                     |                   |                    |                             |
| PAS Training Site                      | Interim i         | pproval Req      | uested T        | itle              | Action Status         | Existing Policy        | Policy Number       | Policy Owner     | Reason     | Request Status      | Responsible Office  | Approval Comments | Responsible Office | r Responsible Officer Title |
| Rescind Policies                       |                   |                  | E               | stablishing       | 1 - New               |                        |                     | Andrei Trifonov  | Best       | 3. Approved by      | EC - Ethics,        |                   | Linda Buffett      |                             |
| LISTS                                  |                   |                  | a<br>M          | nd<br>Iaintaining |                       |                        |                     |                  | Practice   | Officer             | Services            |                   |                    |                             |
| Policy Actions                         |                   |                  | P               | olicies           |                       |                        |                     |                  |            |                     |                     |                   |                    |                             |
| Policy Actions (APDW)                  |                   |                  | E               | stablishing       | 1 - New               | AM-P196-70:            |                     | Andrei Trifonov  | Best       | 2. Submit to        | EC - Ethics,        |                   | Andrei Trifonov    |                             |
| PAS Admin Script                       |                   |                  | a<br>M          | na<br>Iaintaining |                       | Attachments and        |                     |                  | Practice   | Officer for         | Services            |                   |                    |                             |
| PAS Script                             |                   |                  | P               | olicies           |                       | Assignments            |                     |                  |            | approvai            |                     |                   |                    |                             |
| UPO ID                                 | 🕈 Add new ite     | em               |                 |                   |                       |                        |                     |                  |            |                     |                     |                   |                    |                             |
| TrackingNo                             |                   |                  |                 |                   |                       |                        |                     |                  |            |                     |                     |                   |                    |                             |
| LIBRARIES                              | Policies Under    | r Review         |                 |                   |                       |                        |                     |                  |            |                     |                     |                   |                    |                             |
| Policy Library                         |                   |                  |                 |                   |                       |                        |                     |                  |            |                     |                     |                   |                    | -                           |
| Publishing Library<br>Issuance Letters | Туре              | Name             | Titl            | e Po              | licy Number           | Policy Act             | on                  | Approval Status  | F          | Responsible Officer | Respons             | sible Office      | Modified           | Modified By                 |
| History Library                        | Approval St       | tatus : 2: Ir    | n Workspa       | <b>ce (</b> 1)    |                       |                        |                     |                  |            |                     |                     |                   |                    |                             |
| Policy Green Room                      |                   |                  |                 |                   |                       |                        |                     |                  |            |                     |                     |                   |                    |                             |
| Delegations of Authority<br>Library    |                   | pr               |                 |                   |                       |                        |                     |                  |            |                     |                     |                   |                    |                             |
| Reference Library                      | Published Poli    | icies            |                 |                   |                       |                        |                     |                  |            |                     |                     |                   |                    |                             |
| POLICY                                 | Туре              | Nam              | ne              | Title             | Policy Number         | er (                   | Responsible O       | ficer            | Re         | esponsible Office   | Effec               | tive Date         | Modified           | Modified By                 |
| WORKSPACES                             | There are no item | is to show in th | his view of the | "Publishing Libr  | ary" document library | . To add a new item, d | ck "New" or "Upload | ·.               |            |                     |                     |                   |                    |                             |

In the Policy Dashboard, you can also see the current policies which are under review, in the publishing library, or those actions which are currently in process and their status.

| UNIVERSITY OF CAI                         | LIFORNIA Sha            | arePoint Portal                  |                           |                       |                                |                                 | All Sites              | *             | 1               | 5              |
|-------------------------------------------|-------------------------|----------------------------------|---------------------------|-----------------------|--------------------------------|---------------------------------|------------------------|---------------|-----------------|----------------|
| Main Sites A-Z Sites by                   | Division - Misc - Ap    | pplications 👻 UC I               | Public Sites 👻 Suppo      | irt 👻                 |                                |                                 |                        | 1.1           |                 |                |
| Site Actions 👻 📩 Brows                    | List cols<br>Items      |                                  |                           |                       |                                |                                 |                        |               | Andrei Trifono  | v <del>-</del> |
| 1 1 1 1                                   | Version History         |                                  | ۵ »                       | X I                   | - Po                           |                                 |                        |               |                 |                |
| New New View Ed<br>Item - Folder Item Ite | dit<br>em X Delete Item | Attach Alert<br>File Me +        | Workflows Approv          | e/Reject I Like<br>It | Tags &<br>Notes                |                                 |                        |               |                 |                |
| New                                       | Manage                  | Actions Share & Tra              | ck Workflows              | Tags and              | Notes                          |                                 |                        |               |                 |                |
| Policy Owner                              | 🔲 Interim Approval Rec  | quested Title                    | Content Type              | Action Status         | Existing Policy                | Existing Policy:Tracking Number | Existing Policy:UPO ID | Policy Number | Policy Owner    |                |
| UPO Dashboard                             |                         | Establis<br>and                  | ing New policy<br>action  | 1 - New               |                                |                                 |                        |               | Andrei Trifonov |                |
| Delegations of<br>Authority               |                         | Maintain<br>Presider<br>Policies | ing<br>tial               |                       |                                |                                 |                        |               |                 |                |
| Publishing Dashboard                      |                         | Establish<br>and                 | ing Minor Policy<br>Edits | 1 - New               | AM-P196-70:<br>Pavroll: Salarv | 3410270                         | UC-FO-00-0267          |               | Andrei Trifonov |                |
| Reviewer Dashboard                        |                         | Maintain<br>Presider             | ing<br>tial               |                       | Attachments<br>and             |                                 |                        |               |                 |                |
| Rescind Policies                          |                         | Policies                         |                           |                       | Assignments                    |                                 |                        |               |                 |                |
| LISTS                                     | 🕈 Add new tem           |                                  |                           |                       |                                |                                 |                        |               |                 |                |
| Policy Actions (APDW)                     |                         |                                  |                           |                       |                                |                                 |                        |               |                 |                |
| Keywords List                             |                         |                                  |                           |                       |                                |                                 |                        |               |                 |                |
| PAS Admin Script<br>PAS Script            |                         |                                  |                           |                       |                                |                                 |                        |               |                 |                |
| UPO ID                                    |                         |                                  |                           |                       |                                |                                 |                        |               |                 |                |
| TrackingNo                                |                         |                                  |                           |                       |                                |                                 |                        |               |                 | >              |
|                                           |                         |                                  |                           |                       |                                |                                 |                        |               |                 |                |
| Clic                                      | k on "Items             | and this                         | will bring                | up the                | screen vo                      | ou see here.                    |                        |               |                 |                |
|                                           |                         |                                  | 0                         | 1                     |                                |                                 |                        |               |                 |                |
|                                           |                         |                                  |                           |                       |                                |                                 |                        |               |                 |                |
|                                           |                         |                                  |                           |                       |                                |                                 |                        |               |                 |                |
|                                           |                         |                                  |                           |                       |                                |                                 |                        |               |                 |                |
| $\mathbf{i}$                              |                         |                                  |                           |                       |                                |                                 |                        |               | _               |                |

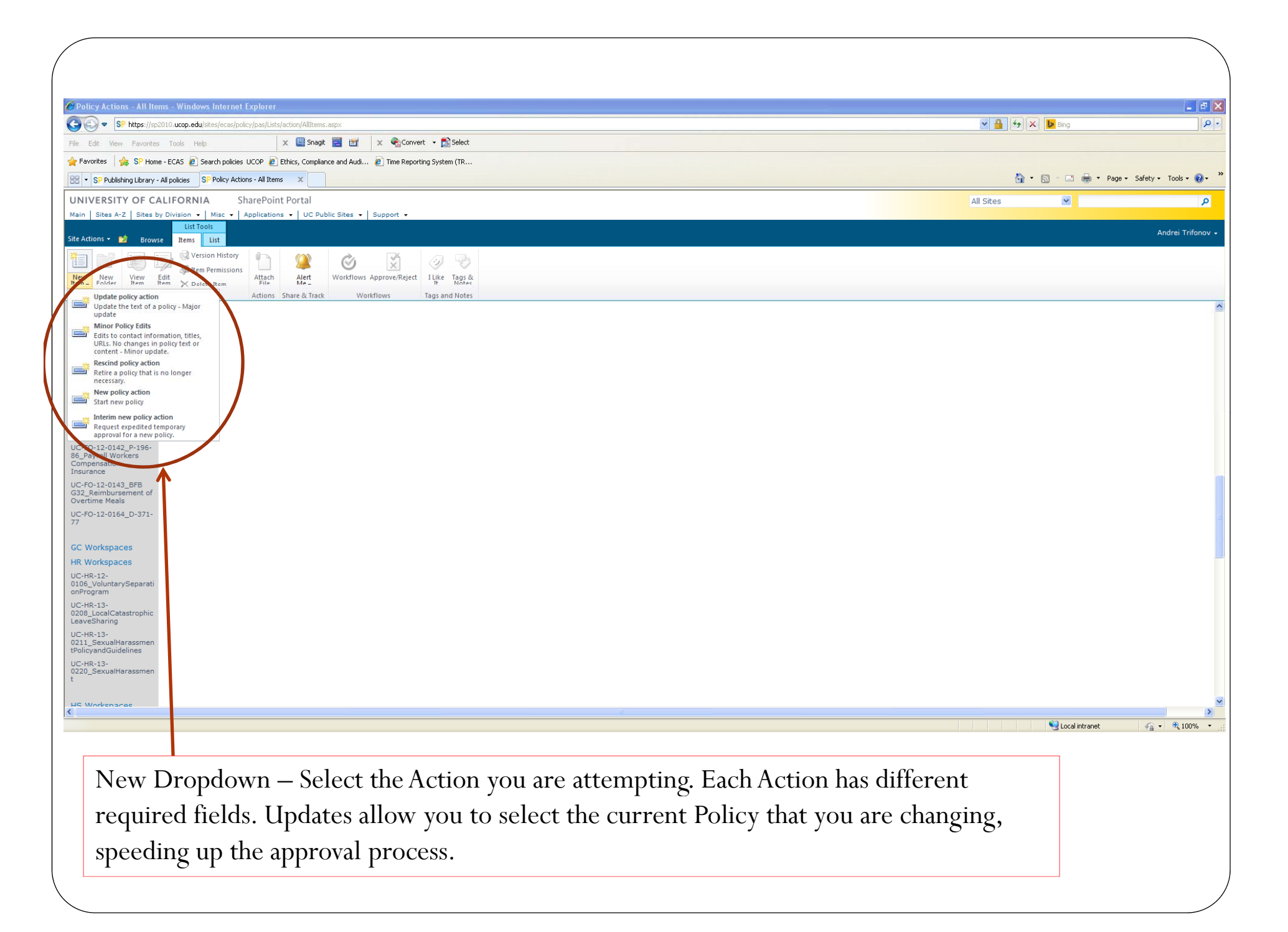

### Modify Policy Action

Make sure you fill in all 6 required fields marked with a red star, otherwise the submit button will stay grey. You may save and return at anytime. Once all the required, and necessary fields are complete, select "Submit & Close" to send an email to the RO.

You can add comments to the RO to further explain the reason for the modification request.

| dit       |                       |                                                |                  |
|-----------|-----------------------|------------------------------------------------|------------------|
|           | Copy                  | Eurrent View:                                  |                  |
| ve Close  | Paste 🔏 Cut           | Edit item 👻                                    |                  |
| Commit    | Clipboard             | Views                                          |                  |
| Title     |                       |                                                | *                |
| Polic     | y Number              |                                                | $\bigcirc$       |
|           |                       | Enter the Reference Number (e.g., APMxxx)      | $\bigcirc$       |
| Exist     | ing Policy            |                                                | * 9              |
| Reas      | on                    | Best Practice                                  |                  |
|           |                       | Federal Law/Regulation                         |                  |
|           |                       | State Law/Regulation                           |                  |
|           |                       | Minor Edits                                    |                  |
|           |                       | Regents Policy                                 | <u>v</u>         |
| Desc      | ription of Reason     |                                                |                  |
| Polic     | y Owner               |                                                | \$~ tu * )       |
|           |                       | Person responsible for creating or updating th | ne policy        |
| Resp      | onsible Office        |                                                | * •              |
| Resp      | onsible Officer Title |                                                | <b>~</b>         |
|           |                       | The title of the responsible officer           |                  |
| Resp      | onsible Officer       |                                                | <u>هر ال</u> * ) |
| Addi      | tional Information to |                                                |                  |
| Supp      | ort Proposed Action   |                                                |                  |
| Deeu      | ant Status            |                                                |                  |
| Requ      | esi sidius            | 1. Pending                                     |                  |
| Appr      | ove/Return<br>ments   |                                                |                  |
| U.S. C.M. |                       |                                                |                  |
|           |                       |                                                |                  |
|           |                       |                                                |                  |

#### Policy Action Form – Guide

| Title                              |                                                                                                    | *       | Policy Title                                                                                                    |
|------------------------------------|----------------------------------------------------------------------------------------------------|---------|----------------------------------------------------------------------------------------------------|
| Policy Number                      | Enter the Reference Number (e.g., APMxxx)                                                                                                    |         |                                                                                                    |
| Reason                             | <ul> <li>Best Practice</li> <li>Federal Law/Regulation</li> <li>State Law/Regulation</li> <li>Minor Edits</li> <li>Regents Policy</li> </ul>                                                   | *       | Select the option that best describes the<br>reasoning behind the new policy<br>Provide at least 5 common terms that<br>customers will normally use when searching |
| Search Term(s)                     |                                                                                                    | *       | for this policy. These should be unique, to the<br>policy, including technical and non technical<br>jargon.                                                        |
| Description of Reason              |                                                                                                    | *       | Succinctly provide the reason for the create of the new policy                                                                                                    |
| Policy Owner                       | Person responsible for creating or updating the policy                                                                                                    | 8, W *  | Select the PO from the address book, or type in the name and verify using the check $()$                                                                           |
| Responsible Office                 |                                                                                                    | * 🗸     | Salast from the door door                                                                                                    |
| Responsible Officer Title          | The title of the responsible officer                                                                                                    | ~       | Select from the dropdown menu                                                                                                    |
| Responsible Officer                |                                                                                                    | 8,⁄ 🛄 * | Select the RO from the address book, or type<br>in the name and verify using the check $\langle  \rangle$                                                          |
| Business Unit<br>Coordination      | <ul> <li>Academic Affairs</li> <li>Academic Personnel</li> <li>Academic Planning, Programs &amp; Coordination</li> <li>Academic Senate</li> <li>Agriculture &amp; Natural Resources</li> </ul> |         | Select which department(s) will be affected by<br>the policy and will provide input during<br>development of the policy                                            |
| Affected Policies or<br>Procedures |                                                                                                    |         | Describe which policies may be impacted by the new/revised policy.                                                                                                 |

| Implementation Methods                               | <ul> <li>Procedures</li> <li>Forms</li> <li>Training</li> </ul> | If the policy will require changes in<br>procedures in order to meet the mandated<br>actions, indicate how you plan to meet those<br>changes and whether you anticipate any<br>difficulties (eq. new regulations in |
|------------------------------------------------------|-----------------------------------------------------------------|----------------------------------------------------------------------------------------------------|
| Implementation Details                               |                                                                 | accounting for time on projects – do you<br>plan to train staff? Will that be difficult to<br>accomplish Systemwide?)                                                                                               |
| Implementation<br>Challenges                         |                                                                 |                                                                                                    |
| Mechanisms to Ensure<br>Compliance                   |                                                                 | How will you ensure that the policy is being followed? Track training, reporting, etc                                                                                                    |
| Additional Information to<br>Support Proposed Action |                                                                 | Please provide any additional information that<br>would assist the review process.                                                                                                    |
| Financial Impact                                     | Discuss the financial impact to the University                  | Will there be any financial impact from<br>implementing or complying with this policy?<br>(eg. Training requirements, systems purchases)                                                                            |
| Request Status                                       | 1. Pending                                                      |                                                                                                    |
| Approve/Return<br>Comments                           |                                                                 | Please describe the reason that the policy was<br>approved/returned. What needs to be changed<br>in order for the policy to be approved?                                                                            |
| Cancel                                               | Save Submit (                                                   | & Close                                                                                                    |

#### New or Interim Policy Action Sample

| Policy Number                                                                                           |                                                                                                    |                 |
|----------------------------------------------------------------------------------------------------|----------------------------------------------------------------------------------------------------|-----------------|
|                                                                                                    | Enter the Reference Number (e.g., APMxxx)                                                                                                    |                 |
| Reason                                                                                                  | Best Practice                                                                                                    | * ^             |
|                                                                                                    | Enderal Law/Perulation                                                                                                    |                 |
|                                                                                                    |                                                                                                    |                 |
|                                                                                                    | State Law/Regulation                                                                                                    |                 |
|                                                                                                    | Minor Edits                                                                                                    |                 |
|                                                                                                    | Regents Policy                                                                                                    | ~               |
| Search Term(r)                                                                                          |                                                                                                    |                 |
|                                                                                                    |                                                                                                    |                 |
| Description of Reason                                                                                   |                                                                                                    | *               |
| Policy Owner                                                                                            |                                                                                                    | <b>\$</b> ,00 * |
| roney onner                                                                                             |                                                                                                    |                 |
|                                                                                                    | Person responsible for creating or updating the policy                                                                                                    |                 |
|                                                                                                    |                                                                                                    |                 |
| Resp <mark>onsi</mark> ble Office                                                                       |                                                                                                    | * ~             |
| Responsible Office<br>Responsible Officer Title                                                         |                                                                                                    | * •             |
| Responsible Office<br>Responsible Officer Title                                                         | The title of the responsible officer                                                                                                    | * ~             |
| Responsible Office<br>Responsible Officer Title<br>Responsible Officer                                  | The title of the responsible officer                                                                                                    | * ~             |
| Responsible Office<br>Responsible Officer Title<br>Responsible Officer<br>Business Unit                 | The title of the responsible officer                                                                                                    | * ~             |
| Responsible Office<br>Responsible Officer Title<br>Responsible Officer<br>Business Unit<br>Coordination | The title of the responsible officer                                                                                                    | * ~             |
| Responsible Office<br>Responsible Officer Title<br>Responsible Officer<br>Business Unit<br>Coordination | The title of the responsible officer  Academic Affairs Academic Personnel Coordination                                                                                                    | * ~             |
| Responsible Office<br>Responsible Officer Title<br>Responsible Officer<br>Business Unit<br>Coordination | The title of the responsible officer  Academic Affairs Academic Personnel Academic Planning, Programs & Coordination                                                                                     | * ~             |
| Responsible Office<br>Responsible Officer Title<br>Responsible Officer<br>Business Unit<br>Coordination | The title of the responsible officer  Academic Affairs Academic Personnel Academic Planning, Programs & Coordination Academic Senate                                                                     | * ~             |
| Responsible Office<br>Responsible Officer Title<br>Responsible Officer<br>Business Unit<br>Coordination | The title of the responsible officer The title of the responsible officer Academic Affairs Academic Personnel Academic Planning, Programs & Coordination Academic Senate Agriculture & Natural Resources | * ~             |

| Implementation Methods                               | Procedures Forms Training              |           |                |
|------------------------------------------------------|----------------------------------------|-----------|----------------|
|                                                      |                                        |           |                |
| Implementation Details                               |                                        |           |                |
| Implementation<br>Challenges                         |                                        |           |                |
| Mechanisms to Ensure<br>Compliance                   |                                        |           |                |
| Additional Information to<br>Support Proposed Action |                                        |           |                |
| Financial Impact                                     |                                        |           |                |
|                                                      | Discuss the financial impact to the Un | niversity |                |
| Request Status                                       | 1. Pending                             |           | ~              |
| Approve/Return<br>Comments                           |                                        |           |                |
| Cancel                                               |                                        | Save      | Submit & Close |

### Rescission or Update Policy Action Sample

| Title                                                |                                                                                                    |                        |                            |
|------------------------------------------------------|----------------------------------------------------------------------------------------------------|------------------------|----------------------------|
| Policy Number                                        |                                                                                                    |                        |                            |
|                                                      | Enter the Reference Number (e.                                                                                        | g., APMxxx)            |                            |
| Existing Policy                                      |                                                                                                    |                        | 4                          |
| Reason                                               | Best Practice<br>Federal Law/Regulation<br>State Law/Regulation<br>Minor Edits<br>Regents Policy                      |                        | ×                          |
| Search Term(s)                                       |                                                                                                    |                        |                            |
| Description of Reason                                |                                                                                                    |                        | 1. <b>*</b>                |
| Policy Owner                                         | Person responsible for creating                                                                                       | or updating the policy | \$ <sub>2</sub> <u>⊡</u> * |
| Responsible Office                                   | 1                                                                                                    |                        | -                          |
| Responsible Officer Title                            | The title of the responsible offic                                                                                    | ar                     |                            |
| Responsible Officer                                  |                                                                                                    |                        | <b>8∕⊡</b> *               |
| Business Unit<br>Coordination                        | Academic Affairs<br>Academic Personnel<br>Academic Planning, Program<br>Academic Senate<br>Agriculture & Natural Reso | ms & Coordination      |                            |
| Affected Policies or<br>Procedures                   |                                                                                                    |                        |                            |
| Additional Information to<br>Support Proposed Action |                                                                                                    |                        |                            |
| Request Status                                       | 1. Pending                                                                                                    |                        | 1                          |
| Approve/Return<br>Comments                           |                                                                                                    |                        |                            |
|                                                      |                                                                                                    |                        |                            |

#### Minor Update Policy Action Sample

| litte                                                |                                                                                                  |       |
|------------------------------------------------------|--------------------------------------------------------------------------------------------------|-------|
| Policy Number                                        |                                                                                                  |       |
|                                                      | Enter the Reference Number (e.g., APMxxx)                                                        |       |
| Existing Policy                                      |                                                                                                  | *     |
| Reason                                               | Best Practice<br>Federal Law/Regulation<br>State Law/Regulation<br>Minor Edits<br>Regents Policy | *     |
| Search Term(s)                                       |                                                                                                  | A     |
| Description of Reason                                |                                                                                                  |       |
| Policy Owner                                         | Person responsible for creating or updating the policy                                           | v 🔟 . |
| Responsible Office                                   |                                                                                                  | *     |
| Responsible Officer Title                            | The title of the responsible officer                                                             |       |
| Responsible Officer                                  |                                                                                                  | v 🛄 ' |
| Additional Information to<br>Support Proposed Action |                                                                                                  |       |
| Request Status                                       | 1. Pending                                                                                       |       |
| Approve/Return<br>Comments                           |                                                                                                  |       |
|                                                      |                                                                                                  |       |

Once complete, the PO will hit submit, and the RO will receive this email. The RO can click the link which will take them directly to the Approval page (example on the next slide).

From: Policy Administration System (PAS) [mailto:sharepoint@ucop.edu] Sent: Wednesday, April 02, 2014 4:42 PM To: Linda Buffett Subject: Establishing

Dear Responsible Officer,

A policy action Establishing requires your approval. Please click the link below to review the policy action.

https://sp2010.ucop.edu/sites/ecas/policy/pas/Lists/action/DispForm.aspx?ID=36

Please review the policy action and click the appropriate **Approve** or **Return** button. If revisions are necessary, please provide comments to send to the Policy Owner Andrei Trifonov or, if no revisions are required, the approved action is forwarded to the Universitywide Policy Office.

Thanks, Universitywide Policy Office This is a sample RO Approval page. The RO will click on the "Edit Item," on the top left corner, circled here in RED, to begin the approval. The RO can also review the item without needing to do any action, but to APPROVE, they must go to "Edit Item."

| UNIVERSITY OF CALIFORNIA SharePoint Portal |                           |                                                                           | All Sites | • | ٩                 |
|--------------------------------------------|---------------------------|---------------------------------------------------------------------------|-----------|---|-------------------|
| inter Actions • W View                     |                           |                                                                           |           |   | Andrei Trifonov 🗸 |
| Edit Manade Close                          |                           |                                                                           |           |   |                   |
| Literalles                                 |                           |                                                                           | 1         |   | 1                 |
| Policy Owner                               | Title                     | Establishing                                                              |           |   |                   |
| UPO Dashboard                              | Policy Number             |                                                                           |           |   |                   |
| Delegations of<br>Authority                | Reason                    | Enter the Reference Number (e.g., APMIXXX)                                |           |   |                   |
| Publishing Dashboard                       |                           |                                                                           |           |   |                   |
| Reviewer Dashboard                         |                           |                                                                           |           |   |                   |
| PAS Training Site                          |                           |                                                                           |           |   |                   |
| Rescind Policies                           | Description of Reason     |                                                                           |           |   |                   |
| LISTS<br>Policy Actions (APDW)             |                           |                                                                           |           |   |                   |
| Keywords List                              | Balin: Ouman              | And a strategy of a second                                                |           |   |                   |
| PAS Admin Script                           | Policy Owner              | Andrei Tritonov<br>Person responsible for creating or updating the policy |           |   |                   |
| PAS Script                                 | Responsible Office        | EC - Ethics, Compliance & Audit Services                                  |           |   |                   |
| UPO ID                                     | Responsible Officer Title |                                                                           |           |   |                   |
| Policy Actions                             |                           | The title of the responsible officer                                      |           |   |                   |
|                                            | Responsible Officer       | Linda Buffett                                                             |           |   |                   |
| LIBRARIES                                  | Business Unit             |                                                                           |           |   |                   |
| Policy Library                             | Coordination              |                                                                           |           |   |                   |
| Publishing Library                         |                           |                                                                           |           |   |                   |
| Issuance Letters                           |                           |                                                                           |           |   |                   |
| Policy Green Room                          | Affected Policies or      |                                                                           |           |   |                   |
| Delegations of Authority<br>Library        | Procedures                |                                                                           |           |   |                   |
| Reference Library                          | Implementation Methods    |                                                                           |           |   |                   |
| POLICY<br>WORKSPACES                       |                           |                                                                           |           |   |                   |
| AC Workspaces                              |                           |                                                                           |           |   |                   |
| UC-AC-13-0193_Self-<br>SupportingPrograms  | Implementation Details    |                                                                           |           |   |                   |
| AP Workspaces                              |                           |                                                                           |           |   |                   |
|                                            |                           |                                                                           |           |   |                   |

In the edit page, the RO can review the application, and make any changes that they deem necessary. The RO can also add a comment at the bottom before selecting Approve/Return. Return will send the Action back to the PO, while the "Approve" will forward the Action to the UPO for processing and notify the PO of approval.

| UNIVERSITY OF CALIFORNIA SharePoint Portal<br>Main   Sites A-Z   Sites by Division +   Misc +   Applications +   UC Public Sites +   Support + | IA                                                      | Sites 🔹 👂         |
|----------------------------------------------------------------------------------------------------|---------------------------------------------------------|-------------------|
| Site Actions + 👩 Edit                                                                                                    |                                                         | Andrei Trifonov 🗸 |
| Save Close Paste Cut Paste Cut Close Correct View:                                                                                             |                                                         |                   |
| Commit Clipboard Actions Views                                                                                                    |                                                         |                   |
| Libraries                                                                                                    |                                                         |                   |
| Policy Owner Title Title                                                                                                    | Establishing and Maintaining Presidential Policies      |                   |
| UPO Dashboard Policy Number                                                                                                    | Enter the Reference Number (e.g., APMxxx)               |                   |
| Delegations of<br>Authority Existing Policy                                                                                                    | AM-P196-70: Payroll: Salary Attachments and Assignments |                   |
| Publishing Dashboard Reason                                                                                                    | Best Practice                                           |                   |
| Reviewer Dashboard                                                                                                    | Federal Law/Regulation                                  |                   |
| PAS Training Site                                                                                                    | State Law/Regulation                                    |                   |
| Rescind Policies                                                                                                    | Regents Policy                                          |                   |
| LISTS                                                                                                    |                                                         |                   |
| Policy Actions (APDW) Description of Reason                                                                                                    |                                                         |                   |
| Keywords List                                                                                                    |                                                         |                   |
| PAS Admin Script Policy Owner                                                                                                    | Andrei Trifonov:                                        |                   |
|                                                                                                    | Person responsible for creating or undating the policy  |                   |
| TrackingNo Personnible Office                                                                                                    | reson responsible for creating or updating the poney    |                   |
| Policy Actions                                                                                                    | EC - Ethics, Compliance & Audit Services                |                   |
| Responsible Officer T                                                                                                    | tle                                                     |                   |
| LIBRARIES                                                                                                    | The title of the responsible officer                    |                   |
| Policy Library Responsible Officer                                                                                                    | Andrei Trifonov;                                        |                   |
| Publishing Library Additional Informatic                                                                                                    | n to                                                    |                   |
| Issuance Letters Support Proposed Act                                                                                                    | ion                                                     |                   |
| History Library                                                                                                    |                                                         |                   |
| Policy Green Room Request Status                                                                                                    | 2. Submit to Responsible Officer for approval           |                   |
| Delegations of Authority<br>Library                                                                                                    |                                                         |                   |
| Reference Library                                                                                                    |                                                         |                   |
|                                                                                                    |                                                         |                   |
| POLICY                                                                                                    |                                                         |                   |
| AC Workspaces Cancel                                                                                                    | Save Approve Return                                     |                   |
| UC-AC-13-0193_Self-                                                                                                    |                                                         |                   |
| SupportingPrograms                                                                                                    |                                                         |                   |
| AP Workspaces                                                                                                    |                                                         |                   |

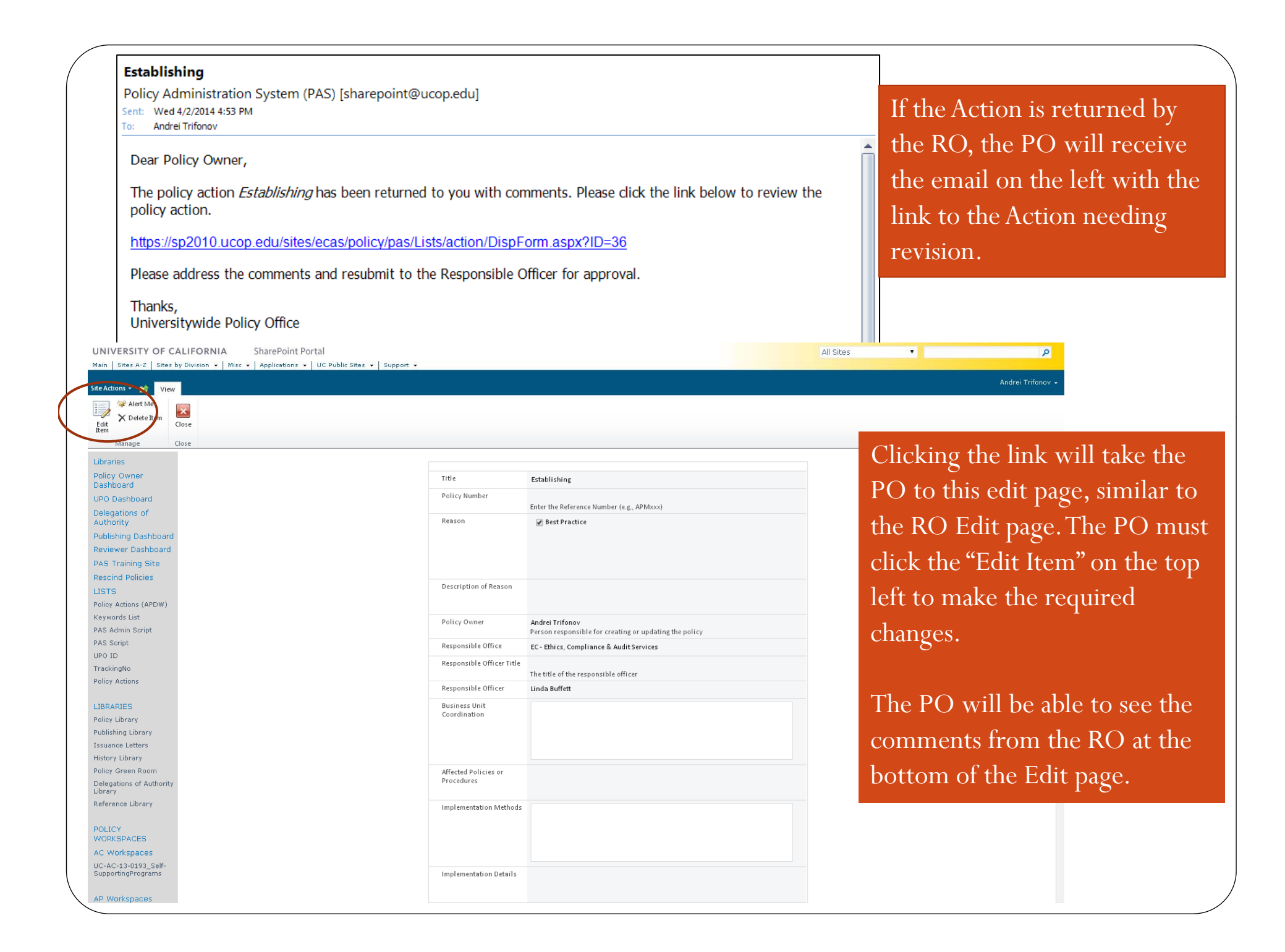

Once the PO has made the required changes, the PO can resubmit to Action to the RO for approval, and also add comments for the RO.

| icy Ac      | tions - New                         | Item                  |                                                |    |
|-------------|-------------------------------------|-----------------------|------------------------------------------------|----|
| -           |                                     |                       |                                                |    |
|             |                                     | Copy                  | urrent View:                                   |    |
|             | s 📑 ;                               | 6 Cut                 | Edit item 👻                                    |    |
| e Clo       | ose Paste                           |                       |                                                |    |
| ommit<br>Pr | Clipbo<br>roceaures                 | ard                   | Views                                          |    |
| 200         |                                     |                       |                                                |    |
| In          | nplementation M                     | Vethods               | Procedures                                     |    |
|             |                                     |                       | Training                                       |    |
|             |                                     |                       |                                                |    |
|             |                                     | N-4-11-               |                                                |    |
| In          | nprementation L                     | Jetails               |                                                |    |
|             |                                     |                       |                                                |    |
| lm<br>Ch    | nplementation<br>hallenges          |                       |                                                |    |
|             |                                     |                       |                                                |    |
| M<br>Co     | lechanisms to E<br>ompliance        | nsure                 |                                                |    |
|             |                                     |                       |                                                |    |
| Ac<br>Su    | dditional Inforn<br>upport Proposed | nation to<br>d Action |                                                |    |
|             |                                     |                       |                                                |    |
| Fi          | nancial Impact                      |                       |                                                |    |
|             |                                     |                       |                                                |    |
| Pe          | aquast Status*                      |                       | Discuss the financial impact to the University |    |
|             | equest status                       |                       | 1. Pending                                     |    |
| Co          | omments                             |                       |                                                |    |
|             |                                     |                       |                                                | /  |
|             |                                     |                       |                                                |    |
|             | Cancel                              |                       | Save Submit & Close                            | ר) |
|             |                                     |                       |                                                | /  |

Once the Policy Action has been edited and re-submitted to the RO, the RO will receive an email asking them to review the Action. The RO can follow the link in the email for the resubmission as with the original submission.

Below is a sample email to the RO.

From: Policy Administration System (PAS) [mailto:sharepoint@ucop.edu] Sent: Wednesday, April 02, 2014 4:42 PM To: Linda Buffett Subject: Establishing

Dear Responsible Officer,

A policy action Establishing requires your approval. Please click the link below to review the policy action.

https://sp2010.ucop.edu/sites/ecas/policy/pas/Lists/action/DispForm.aspx?ID=36

Please review the policy action and click the appropriate **Approve** or **Return** button. If revisions are necessary, please provide comments to send to the Policy Owner Andrei Trifonov or, if no revisions are required, the approved action is forwarded to the Universitywide Policy Office.

Thanks, Universitywide Policy Office From the email link, the RO will need to click "Edit Item" as before. This will allow the RO to review and submit/return the Action to the PO.

| UNIVERSITY OF CA                          | ALIFORNIA SharePoint Portal                                                                                                    |                           |                                                                           | All Sites | • | ٩                 |
|-------------------------------------------|----------------------------------------------------------------------------------------------------|---------------------------|---------------------------------------------------------------------------|-----------|---|-------------------|
| Main   Sites A-Z   Sites b                | y Division 👻   Misc 👻   Applications 👻   UC Public Sites 👻   Support 👻                                                                                                    |                           |                                                                           |           |   |                   |
| Site Actions + 🐋 View                     |                                                                                                    |                           |                                                                           |           |   | Andrei Trifonov 🗸 |
| Edit<br>Item                              | Nose State State S |                           |                                                                           |           |   |                   |
| Lanage C                                  | lose                                                                                                    |                           |                                                                           |           |   |                   |
| Libraries                                 |                                                                                                    |                           |                                                                           |           |   |                   |
| Policy Owner<br>Dashboard                 | тн                                                                                                    | tle                       | Establishing                                                              |           |   |                   |
| UPO Dashboard                             | Po                                                                                                    | olicy Number              | Enter the Reference Number (e.g., APMxxx)                                 |           |   |                   |
| Delegations of<br>Authority               | Re                                                                                                    | eason                     | Best Practice                                                             |           |   |                   |
| Publishing Dashboard                      |                                                                                                    |                           | - Connacc                                                                 |           |   |                   |
| Reviewer Dashboard                        |                                                                                                    |                           |                                                                           |           |   |                   |
| PAS Training Site                         |                                                                                                    |                           |                                                                           |           |   |                   |
| Rescind Policies                          |                                                                                                    |                           |                                                                           |           |   |                   |
| LISTS                                     | De                                                                                                    | escription of Reason      |                                                                           |           |   |                   |
| Policy Actions (APDW)                     |                                                                                                    |                           |                                                                           |           |   |                   |
| Keywords List                             |                                                                                                    | - K                       |                                                                           |           |   |                   |
| PAS Admin Script                          | Po                                                                                                    | officy Owner              | Andrei Tritonov<br>Person responsible for creating or updating the policy |           |   |                   |
| PAS Script                                | Re                                                                                                    | esponsible Office         | EC - Ethics Compliance & Audit Services                                   |           |   |                   |
| UPO ID                                    |                                                                                                    |                           |                                                                           |           |   |                   |
| TrackingNo                                | Re                                                                                                    | esponsible Officer little | The title of the responsible officer                                      |           |   |                   |
| Policy Actions                            | Re                                                                                                    | esponsible Officer        | Linda Buffett                                                             |           |   |                   |
| LIBRARIES                                 | Bu                                                                                                    | usiness Unit              |                                                                           |           |   |                   |
| Policy Library                            | Co                                                                                                    | oordination               |                                                                           |           |   |                   |
| Publishing Library                        |                                                                                                    |                           |                                                                           |           |   |                   |
| Issuance Letters                          |                                                                                                    |                           |                                                                           |           |   |                   |
| History Library                           |                                                                                                    |                           |                                                                           |           |   |                   |
| Policy Green Room                         | Af                                                                                                    | ffected Policies or       |                                                                           |           |   |                   |
| Delegations of Authority<br>Library       | Pr                                                                                                    | rocedures                 |                                                                           |           |   |                   |
| Reference Library                         | Im                                                                                                    | nplementation Methods     |                                                                           |           |   |                   |
| POLICY<br>WORKSPACES                      |                                                                                                    |                           |                                                                           |           |   |                   |
| AC Workspaces                             |                                                                                                    |                           |                                                                           |           |   |                   |
| UC-AC-13-0193_Self-<br>SupportingPrograms | Im                                                                                                    | nplementation Details     |                                                                           |           |   |                   |
| AP Workspaces                             |                                                                                                    |                           |                                                                           |           |   |                   |
| $\mathbf{n}$                              |                                                                                                    |                           |                                                                           |           |   | /                 |

Once the RO has reviewed the Policy Action and is satisfied, the RO can click "Approve" which will generate an email to the PO and the UPO stating that the Action has been approved.

| UNIVERSITY OF CALIFORNIA SharePoint Portal<br>Main   Sites A-2   Sites by Division +   Misc +   Applications +   UC Public Sites +   Support + |                  |                                                         |        | All Sites | T | ٩                 |
|----------------------------------------------------------------------------------------------------|------------------|---------------------------------------------------------|--------|-----------|---|-------------------|
| Site Actions + 😏 Edit                                                                                                    |                  |                                                         |        |           |   | Andrei Trifonov 🗸 |
| Current View:                                                                                                    |                  |                                                         |        |           |   |                   |
| 📊 🔀 📑 🖌 Cut 👗 Responsible Officer 🔹                                                                                                    |                  |                                                         |        |           |   |                   |
| Save Close Paste Delete Item                                                                                                    |                  |                                                         |        |           |   |                   |
| Commit Clipboard Actions Views                                                                                                    |                  |                                                         |        |           |   |                   |
|                                                                                                    |                  |                                                         |        |           |   | 1                 |
| Libraries                                                                                                    |                  |                                                         |        |           |   |                   |
| Policy Owner Title                                                                                                    |                  | Establishing and Maintaining Presidential Policies      |        |           |   |                   |
| UPO Dashboard Policy Nur                                                                                                    | mber             |                                                         |        |           |   |                   |
| Delegations of                                                                                                    |                  | Enter the Reference Number (e.g., APMxxx)               |        |           |   |                   |
| Authority Existing Po                                                                                                    | olicy            | AM-P196-70: Payroll: Salary Attachments and Assignments |        |           |   |                   |
| Publishing Dashboard Reason                                                                                                    |                  | Rest Practice                                           |        |           |   |                   |
| Reviewer Dashboard                                                                                                    |                  | Federal Law/Regulation                                  |        |           |   |                   |
| PAS Training Site                                                                                                    |                  | State Law/Regulation                                    |        |           |   |                   |
| Rescind Policies                                                                                                    |                  | Minor Edits                                             |        |           |   |                   |
| LISTS                                                                                                    |                  | Regents Policy                                          |        |           |   |                   |
| Policy Actions (APDW) Descriptio                                                                                                    | on of Reason     |                                                         |        |           |   |                   |
| Keywords List                                                                                                    |                  |                                                         |        |           |   |                   |
| PAS Admin Script                                                                                                    |                  |                                                         |        |           |   |                   |
| PAS Script Policy Ow                                                                                                    | ner              | Andrei Trifonov;                                        | 8,/ 💷  |           |   |                   |
| UPO ID                                                                                                    |                  | Person responsible for creating or updating the policy  |        |           |   |                   |
| TrackingNo Responsib                                                                                                    | ole Office       | EC - Ethics, Compliance & Audit Services                | •      |           |   |                   |
| Policy Actions Responsib                                                                                                    | le Officer Title |                                                         | •      |           |   |                   |
|                                                                                                    |                  | The title of the responsible officer                    |        |           |   |                   |
| LIBRARIES                                                                                                    | le Officer       | Andrei Trifonov:                                        | 8,210  |           |   |                   |
| Policy Library                                                                                                    |                  |                                                         |        |           |   |                   |
| Publishing Library Additional                                                                                                    | I Information to |                                                         |        |           |   |                   |
| Issuance Letters Support P                                                                                                    | roposed Action   |                                                         |        |           |   |                   |
| History Library Request St                                                                                                    | tatus            | 2. Submitte Bernenzible Officer for annrounl            | •      |           |   |                   |
| Delegations of Authority                                                                                                    |                  | 2. Submit to Responsible Officer for approval           |        |           |   |                   |
| Library Comments                                                                                                    | Return           |                                                         |        |           |   |                   |
| Reference Library                                                                                                    |                  |                                                         |        |           |   |                   |
|                                                                                                    |                  |                                                         |        |           |   |                   |
| POLICY                                                                                                    |                  |                                                         |        |           |   |                   |
| VORKSPACES Car                                                                                                    | ncel             | Save Approve                                            | Return |           |   |                   |
| AC Workspaces                                                                                                    |                  |                                                         |        |           |   |                   |
| SupportingPrograms                                                                                                    |                  |                                                         |        |           |   |                   |
|                                                                                                    |                  |                                                         |        |           |   |                   |
| AP Workspaces                                                                                                    |                  |                                                         |        |           |   |                   |
|                                                                                                    |                  |                                                         |        |           |   |                   |

Once the Action is approved by the RO, the Policy Owner, and the UPO will receive an automatic email, telling them that the Policy Action has been approved. A sample notification email can be seen below.

#### Establishing and Maintaining Presidential Policies

Policy Administration System (PAS) [sharepoint@ucop.edu]

ent: Wed 4/2/2014 4:59 PM

- o: AUD-POLICY-SA
- C Andrei Trifonov; Linda Buffett

Dear Policy Owner,

The policy action *Establishing and Maintaining Presidential Policies* has been approved and forwarded to the Universitywide Policy Office for processing.

Thanks, Universitywide Policy Office

# What Happens after Policy Action Approval?

- UPO forwards the Policy Action to OGC and Compliance to ensure regulatory and legal compliance.
- UPO notifies the Policy Advisory Committee (PAC)
  - PAC provides guidance
    - Mention that another department is working on a similar policy
    - Suggest that the PO collaborate with another department or campus.